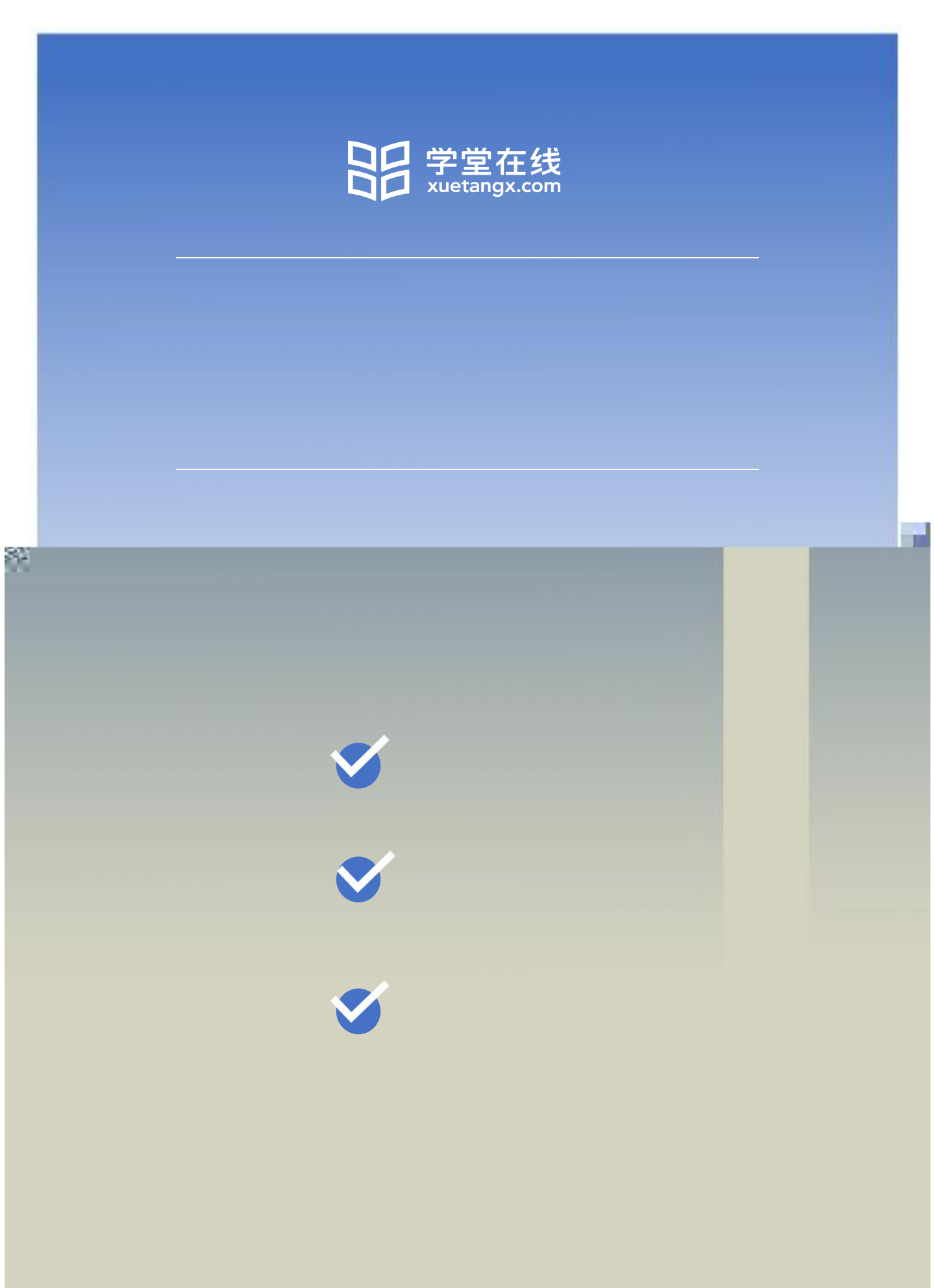

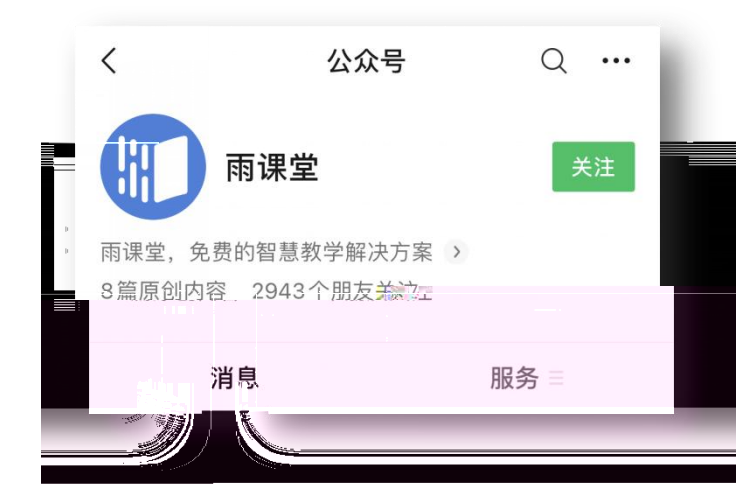

| "友中学习任务通知                    | 身份绑定    |
|------------------------------|---------|
| 公告已发布至献礼教师节-公益               | 這播 小程序  |
| 学校: -                        |         |
| 老师: 学堂在线<br>任条· 好课推荐   高校教师# | 加入班级    |
| 能力?                          |         |
| 时间: 2020-09-14 19:00         | 课堂暗号    |
| 查看详情                         | 寻求帮助    |
| = 我的 早起                      | 时刻 = 更多 |

| ×   | 身份绑定                                               | ••• |   |
|-----|----------------------------------------------------|-----|---|
|     | 绑定后可以同步校内工号/学号、课程数据<br>如需开通,请由本校教务电话联系400-099-6061 |     |   |
| 中山ナ | 文学 😣                                               | Q   |   |
| Z   |                                                    |     |   |
|     | 中山大学                                               |     |   |
|     |                                                    |     | Ŋ |

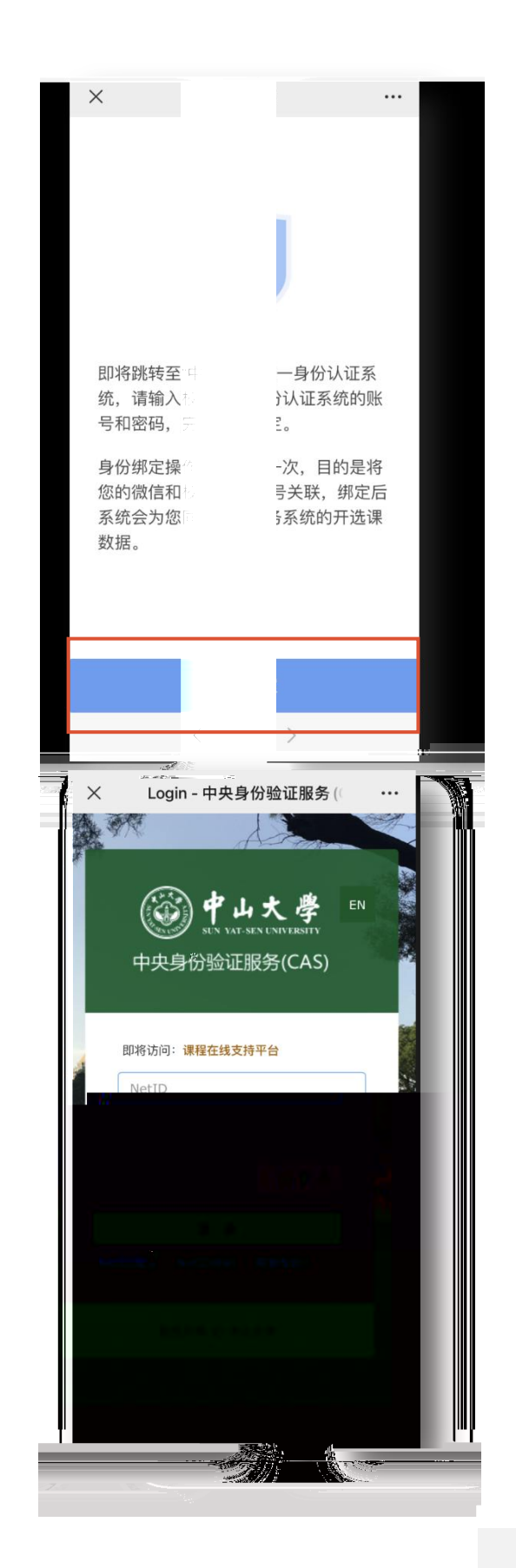

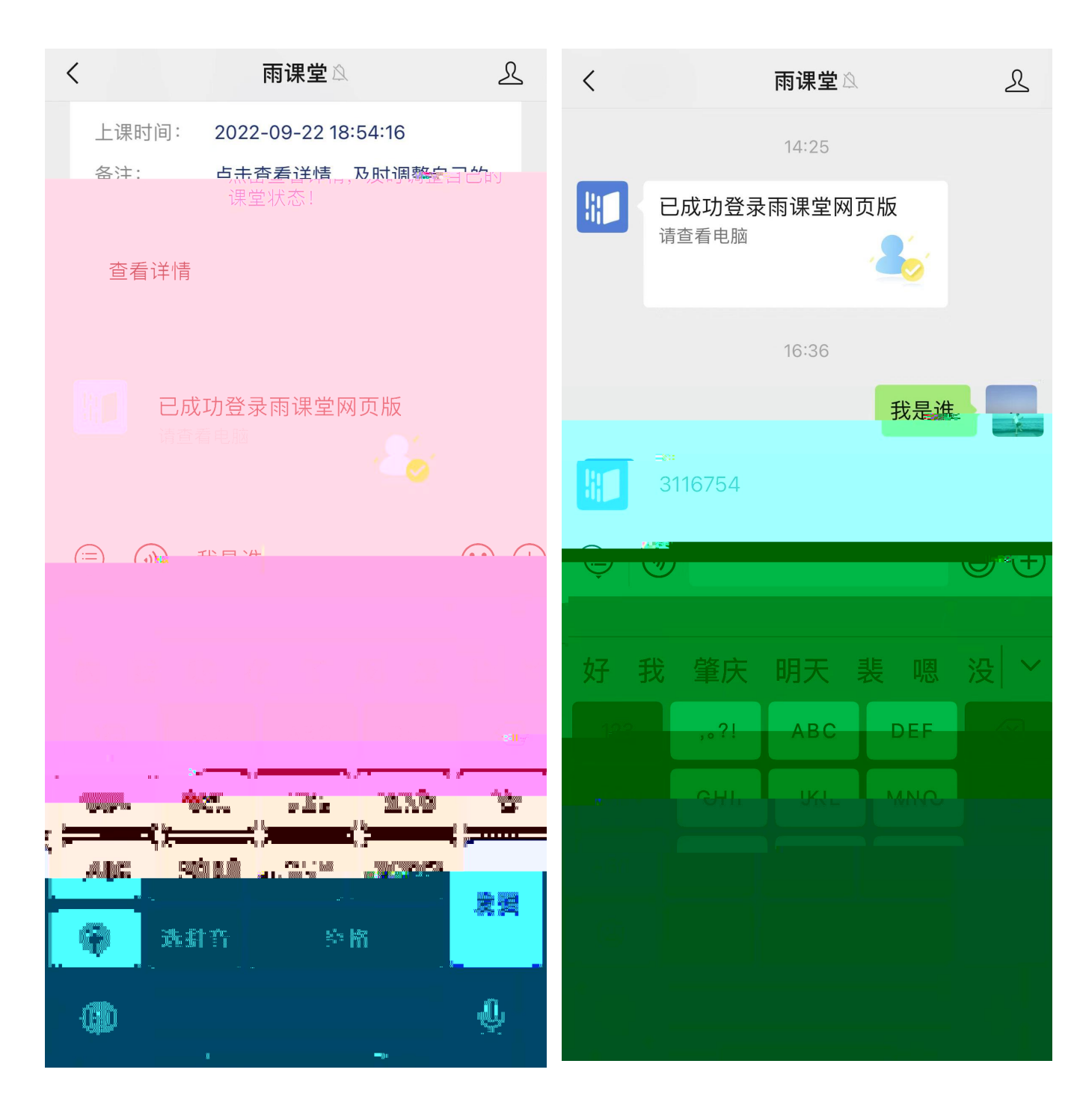

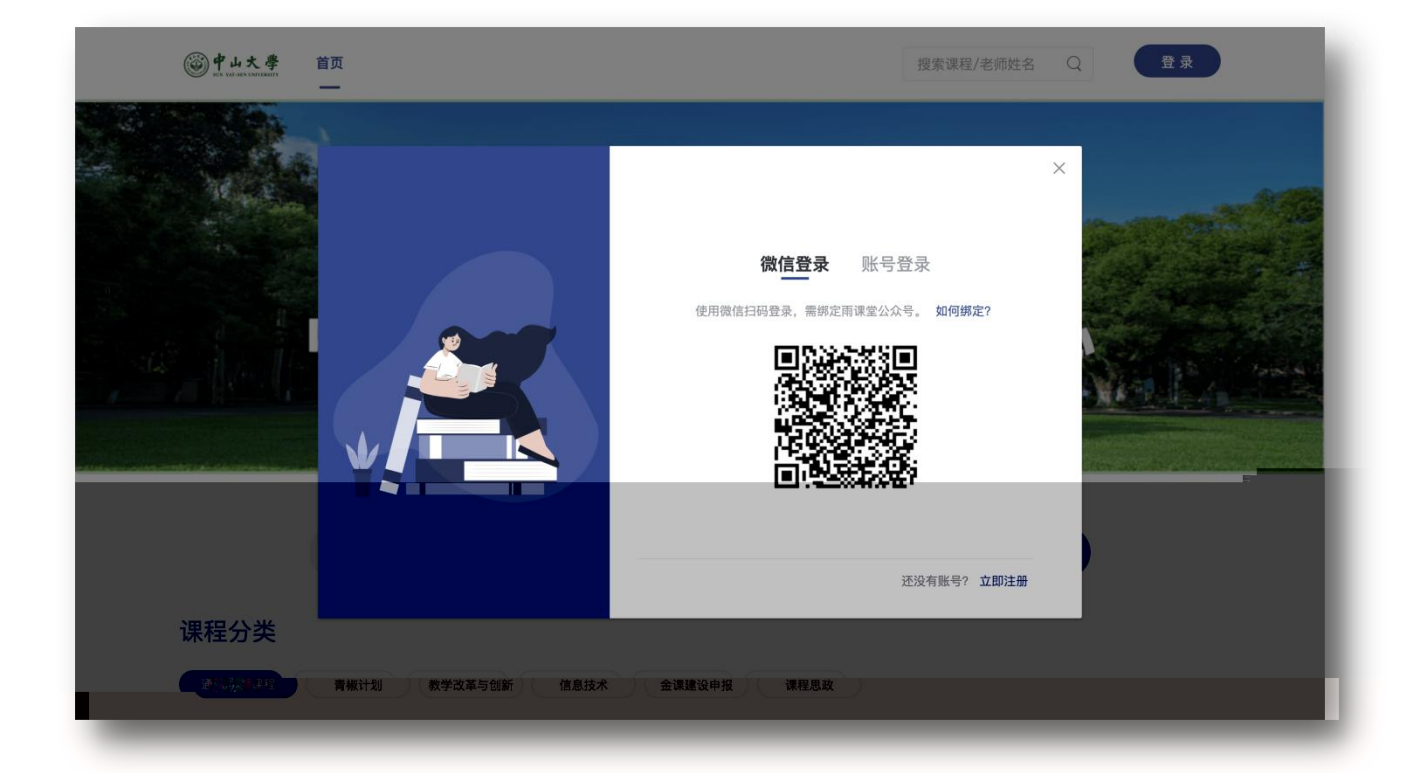

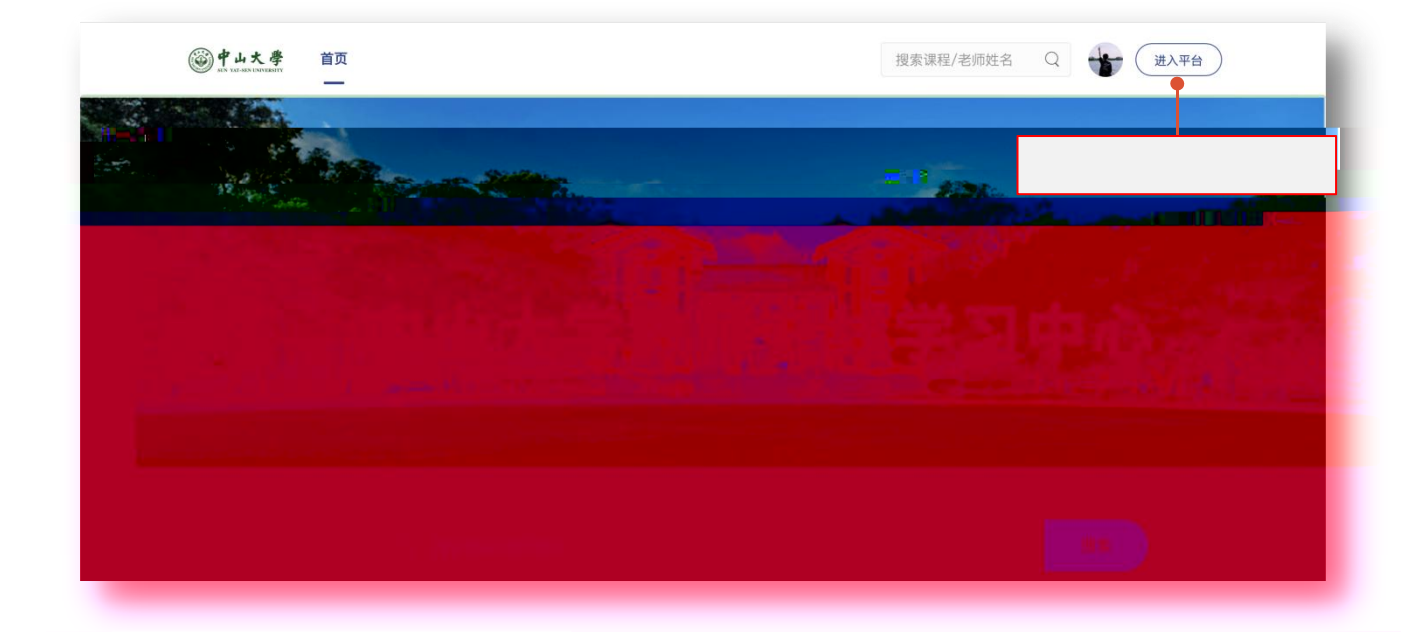

|              | 我参加的培训                                                             |                             |                                                |  |    |                 |
|--------------|--------------------------------------------------------------------|-----------------------------|------------------------------------------------|--|----|-----------------|
|              |                                                                    | →人文学院<br>① 2021-12-01 00:00 | ) - 2021-12-31 00:00                           |  |    | 送入地部開<br>总进度:0% |
| ¥1872<br>200 | <b>敏老师</b><br>学堂在线                                                 | 1                           | 如何上好一门课                                        |  | 0% | <u>去学习</u>      |
| 19Xiaan      | 最新公告                                                               | 3                           | <b>國同動的化学生的第三次。計</b> 《 U 建程度计力基础 (研究生)<br>人工学术 |  |    |                 |
|              |                                                                    | ▶ 研究生教师培训第                  |                                                |  |    | 进入培训概           |
|              | <ul> <li>○ 2021-06-01 00:00 - 2022-07-31 00:00</li> <li></li></ul> |                             |                                                |  |    |                 |

| 88                    | 《返回   人文学院 ( | D 2021–12–01 00:00 – 2021–12–31 00:00 |  |    |  |
|-----------------------|--------------|---------------------------------------|--|----|--|
| FTE<br>培训项目           |              |                                       |  | Z- |  |
| <b>₽</b> ⊒<br>8(#1818 |              |                                       |  |    |  |
| 个人档案                  |              |                                       |  |    |  |
|                       |              |                                       |  |    |  |
|                       |              |                                       |  |    |  |

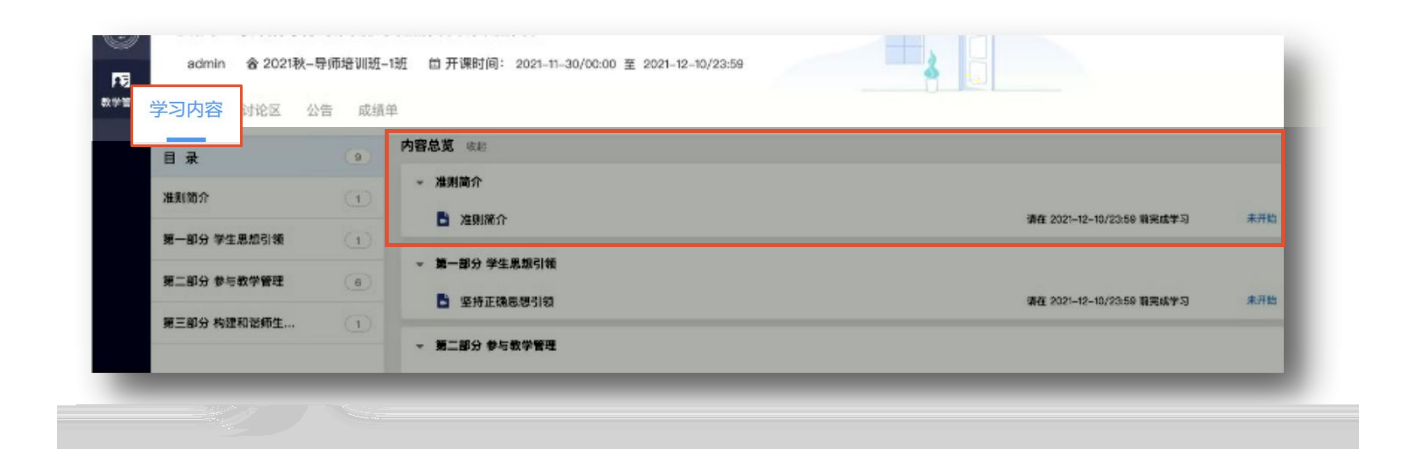

|                | 数4.低上部均与低于弹簧数率实现等效                                         | (上一単元 下一単元)   三 日秋                   |     |  |  |
|----------------|------------------------------------------------------------|--------------------------------------|-----|--|--|
| म्ब<br>संरक्ष  | 1.1 抗疫时期的在线数学-线上学习与线下课程数学实质等效                              | 后疫情时代一流本科课程                          | ×   |  |  |
| general the co | 后疫情时代一流本科课程建设的新思考 学堂在线<br>抗疫时期的在线教学<br>在线学习与线下课程数学模量"实质等效" | ▼ 0. <b>课程导学</b><br><b>〕</b> 0. 课程导学 | 1%  |  |  |
|                |                                                            | ▼ 1. 抗疫时期的在线教学                       |     |  |  |
|                | ★出生20年時期間<br>前期間の時間時間での計算<br>清化大学电拍系 予約点2                  | 🖹 1.1 抗疫时期的在线教                       | 40% |  |  |
|                |                                                            | 🖹 1.2 高质量在线教学的                       | 未开始 |  |  |
|                |                                                            | ▶ 1.3 高质量在线教学的                       | 未开始 |  |  |

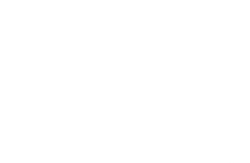

未开始

皆 1.4 大规模实时交互式...

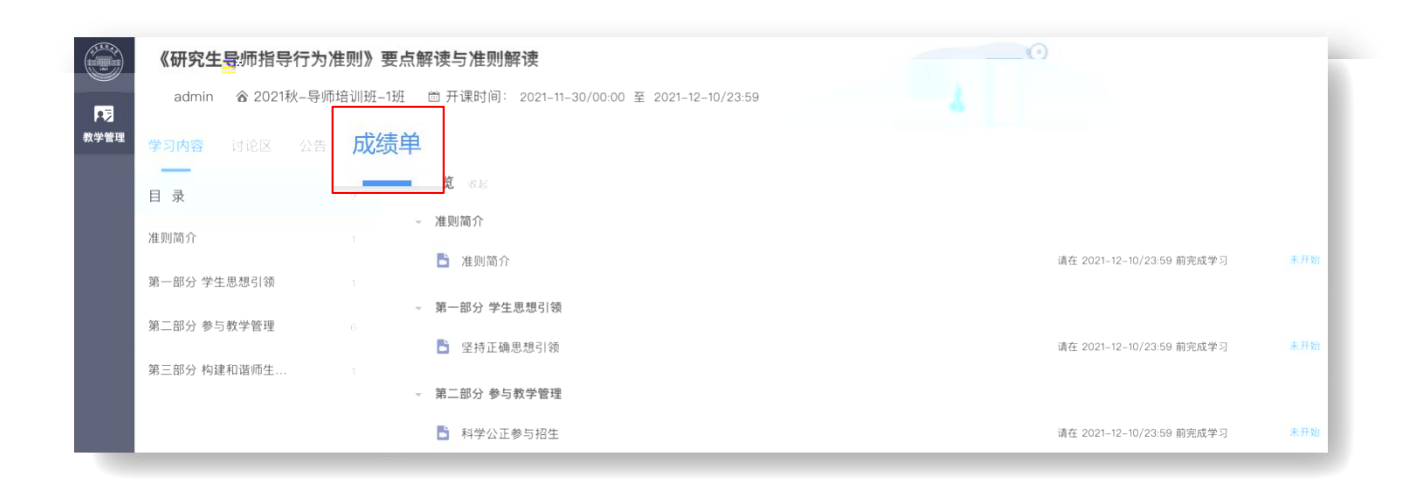

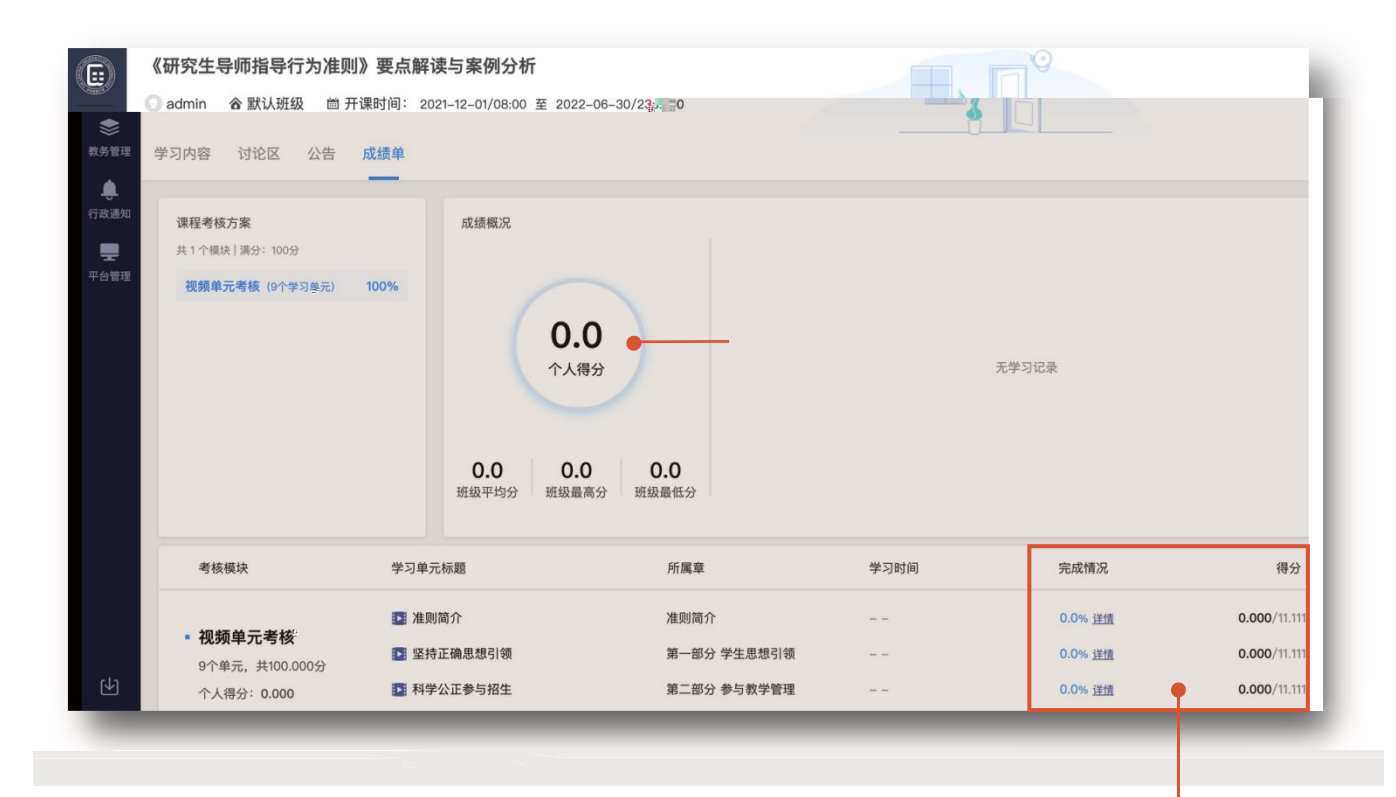

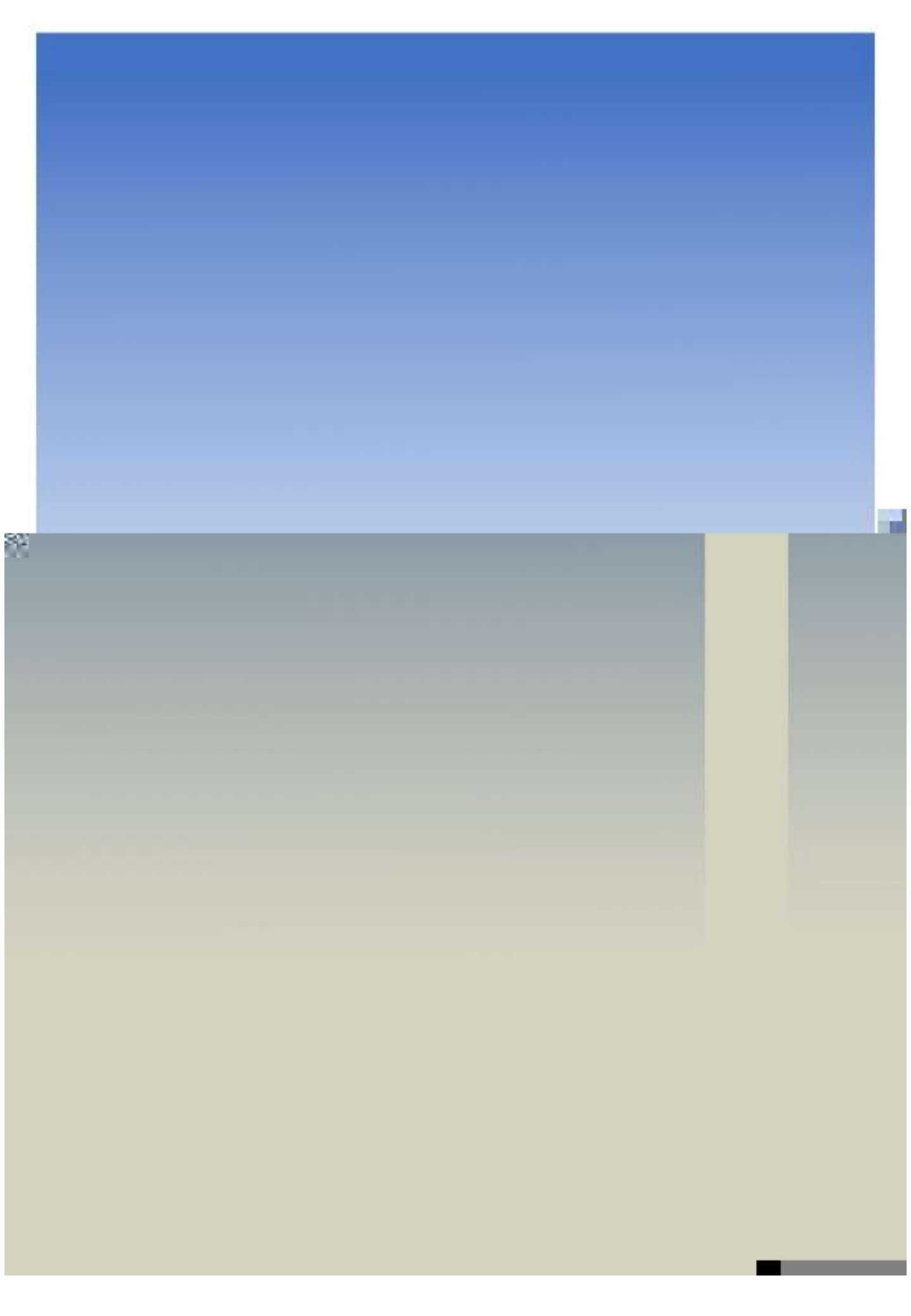